To turn off any unwanted notifications please follow the steps below:

1) First start by having them access their Property Panorama account (by logging in to MATRIX and following the path: Links >> Property Panorama)

2) This will bring the agent to the Members or "My Tours" page. From the Members /"My Tours" page, select the "Settings" tab located directly under the agent profile image and company logo

| s Ra | y Down                                      | en                                      |                    |
|------|---------------------------------------------|-----------------------------------------|--------------------|
| Pro  | ofile<br>ture                               | Compa<br>Log<br>Property Pa             | any<br>o<br>norama |
|      | Usern                                       | ame: rdownen                            |                    |
|      |                                             |                                         |                    |
| burs | \$<br>Billing                               | 8<br>Account                            | Settings           |
| ours | S<br>Billing                                | Account                                 | Settings           |
| ours | S<br>Billing<br><b>1y Tours</b><br>Create C | Account<br>Account                      | Settings<br>Jr     |
| ours | S<br>Billing<br>Iy Tours<br>Create C        | Account<br>Account<br>S I<br>Custom Tou | Settings<br>Jr     |

3) Once on The Settings page, select "Opt Out"

| A Ray Down            | nen                       |                        |
|-----------------------|---------------------------|------------------------|
| Profile<br>Picture    | Comp<br>Log<br>Property F | pany<br>go<br>Panorama |
| Useri                 | name: rdowne              | en                     |
| ⊞ \$<br>Tours Billing | Account                   | :<br>Settings          |
| ≓ Syndica             | tion 🖣                    |                        |
| C Opt Out             | S                         | ]                      |

4) From here, you can select which notifications you would like to receive and, opt out of those you wish to skip. To opt out, simply click the radio button associated with the selection "Opt Out"

| ProFile<br>Dicture<br>Droperty Panorama<br>Username: rdownen | Account Public   Your account is currently Public, and your virtual tours are viewable on the internet.   You can manage your virtual tours on a per listing basis from the MY TOURS page, using the PUBLIC/PRIVATE setting.   Make Account Private   Making your account Private will automatically hide all of your virtual tours from display on the internet. If selected, you can manage your virtual tours on a per listing basis from the MY TOURS page, using the PUBLIC/PRIVATE setting. |         |        |  |
|--------------------------------------------------------------|----------------------------------------------------------------------------------------------------|---------|--------|--|
| syndication                                                  |                                                                                                    | Opt Out | Opt In |  |
| Opt Outs •                                                   | Receive training webinar updates.                                                                                                    | > ○     | ۲      |  |
| Store                                                        | Receive training webinar announcements.                                                                                                    | 0       | ۲      |  |
| Installiew                                                   | Receive the quarterly newsletter.                                                                                                    | Ο       | ۲      |  |
|                                                              | Receive InstaView notifications.                                                                                                    | 0       | ۲      |  |
| LICK HERE TO UPGRADE                                         | Receive marketing updates.                                                                                                    | 0       | ۲      |  |
|                                                              | Receive boost marketing updates.                                                                                                    | 0       | ۲      |  |
| 0                                                            | Receive BOOST campaign updates.                                                                                                    | 0       | ۲      |  |
| START YOUR CAMPAIGN                                          | Deactivate Account                                                                                                    |         |        |  |
| Need Help?                                                   |                                                                                                    |         |        |  |
| Live Chat                                                    | Save Changes                                                                                                    |         |        |  |

5) From an agent standpoint, the InstaView notifications and BOOST campaign updates will most likely be ones the agents would want to remain opted in on but, that is completely their choice. If desired, they can opt out of all notifications.

| A Ray Downen                                                 | Opt Outs                                                                                                    |                                        |                  |  |
|--------------------------------------------------------------|----------------------------------------------------------------------------------------------------|----------------------------------------|------------------|--|
| ProFile<br>Picture<br>Username: rdownen<br>Username: rdownen | Account Public   Your account is currently Public, and your virtual tours are viewable on the internet.   You can manage your virtual tours on a per listing basis from the MY TOURS page, using the PUBLIC/PRIVATE setting.   Make Account Private   Making your account Private will automatically hide all of your virtual tours from display on the internet. If selected, you can manage your virtual tours on a per listing basis from the MY TOURS page, using the PUBLIC/PRIVATE setting. |                                        |                  |  |
| ➡ Syndication                                                |                                                                                                    | Opt Out                                | Opt In           |  |
| C Opt Outs •                                                 | Receive training webinar updates.                                                                                                    | 0                                      | ۲                |  |
| Store                                                        | Receive training webinar announcements.                                                                                                    | 0                                      | ۲                |  |
| InstaView                                                    | Receive the quarterly newsletter.                                                                                                    | 0                                      | ۲                |  |
|                                                              | Receive InstaView notifications.                                                                                                    | 0                                      | ۲                |  |
| CLICK HERE TO UPGRADE                                        | Receive marketing updates.                                                                                                    | 0                                      | ۲                |  |
|                                                              | Receive boost marketing updates.                                                                                                    | 0                                      | ۲                |  |
| 0                                                            | Receive BOOST campaign updates.                                                                                                    | 0                                      | ۲                |  |
| START YOUR CAMPAIGN                                          | Desctivate Account                                                                                                    |                                        |                  |  |
| Need Help?                                                   |                                                                                                    |                                        |                  |  |
| Live Chat                                                    | Save Changes<br>Please verify your changes before                                                                                                    | saving.                                |                  |  |
| Unlimited Support<br>with our WizKidz                        | Our records indicate that you are with MLS: Property Panorama Developers. If<br>877-299-6306.                                                                                                    | this is incorrect, please contact cust | omer service at: |  |